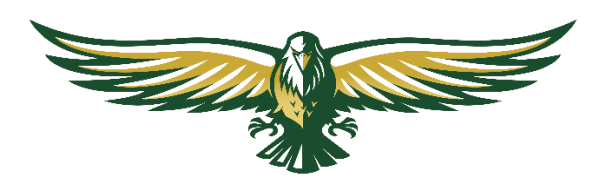

## ATHLETIC CLEARANCE INSTRUCTIONS

1. Visit AthleticClearance.com and click on the Florida picture.

2. Click "Create an Account" and follow the steps, or sign in if you already have an account. Watch the tutorial video if needed. <u>CLICK HERE</u> to watch!

3. Parents register with a valid email, username, and password.

4. Login with your registered email address.

5. Select "Start Clearance Here" to begin the process.

6. Choose the school year, school, and sport. For multi-sport athletes, you can add additional sports.

7. Complete all required fields for:

- Student Information

- Educational History

- Insurance Information

- Guardian Information

- College Recruiting Process

- Medical Information

- Signature Forms required by FHSAA, including:

- Affidavit of Compliance with Policies on Athletic Recruiting & Non-Traditional Student Participation

- Consent and Release from Liability Certificates (general, concussion, cardiac arrest, heat-related illness, FHSAA rules)

- Statement of Consent

8. Upload Forms:

- EL02: Preparticipation Physical Evaluation

- **EL07:** Registration Form for Home Education Students (Homeschool Athletes Only)

- Permission to Ride (if needed)

- Volunteer Driver Form (include driver's license and insurance card)

9. Submit and complete registration.

10. Once you reach the Confirmation Message (if used by your school), you have completed the process.

11. Your data will be electronically filed with your school's athletic department for review. An email notification will be sent once the student is cleared for participation.